# FORMED.ORG SIGN UP STEPS:

## NAVIGATE TO THE WEBSITE - FORMED.ORG - THIS LINK IS ACTIVE

### THIS IS HOW THE MAIN PAGE LOOKS. CLICK THE "SIGN UP" BUTTON.

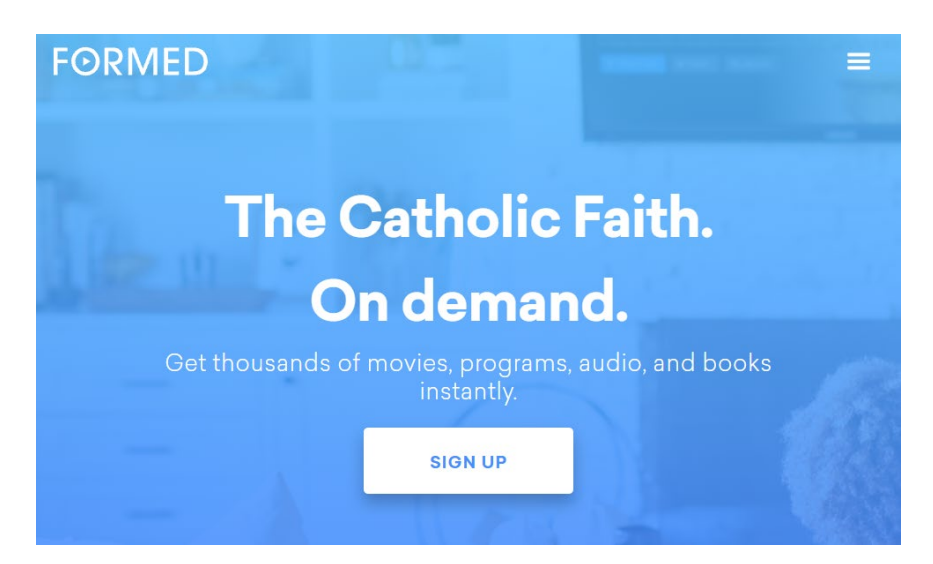

CLICKING SIGN UP WILL TAKE YOU TO THE PAGE YOU SEE BELOW. SELECT "SIGN UP AS A PARISHIONER."

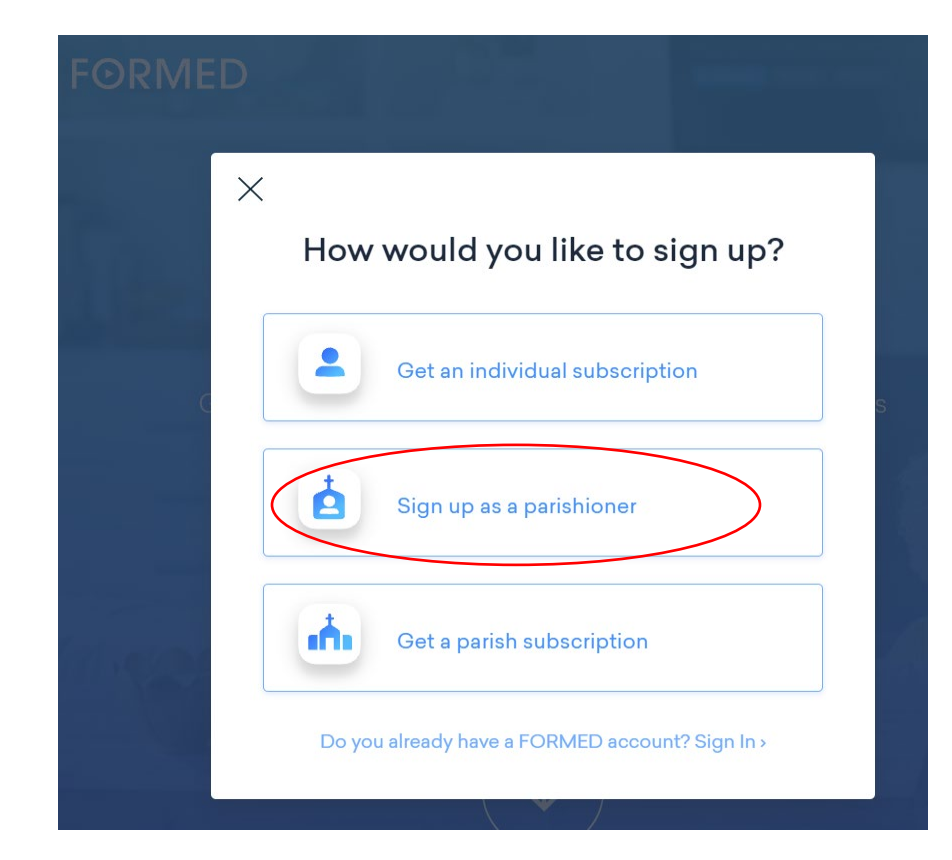

# ONCE YOU SELECT "SIGN UP AS A PARISHIONER," YOU WILL BE TAKEN TO THE "CREATE A NEW ACCOUNT" PAGE.

### ENTER THE ZIP CODE 26041.

ONCE THE ZIP CODE IS ENTERED, THE BLUE "NEXT" BUTTON WILL BECOME ACTIVE.

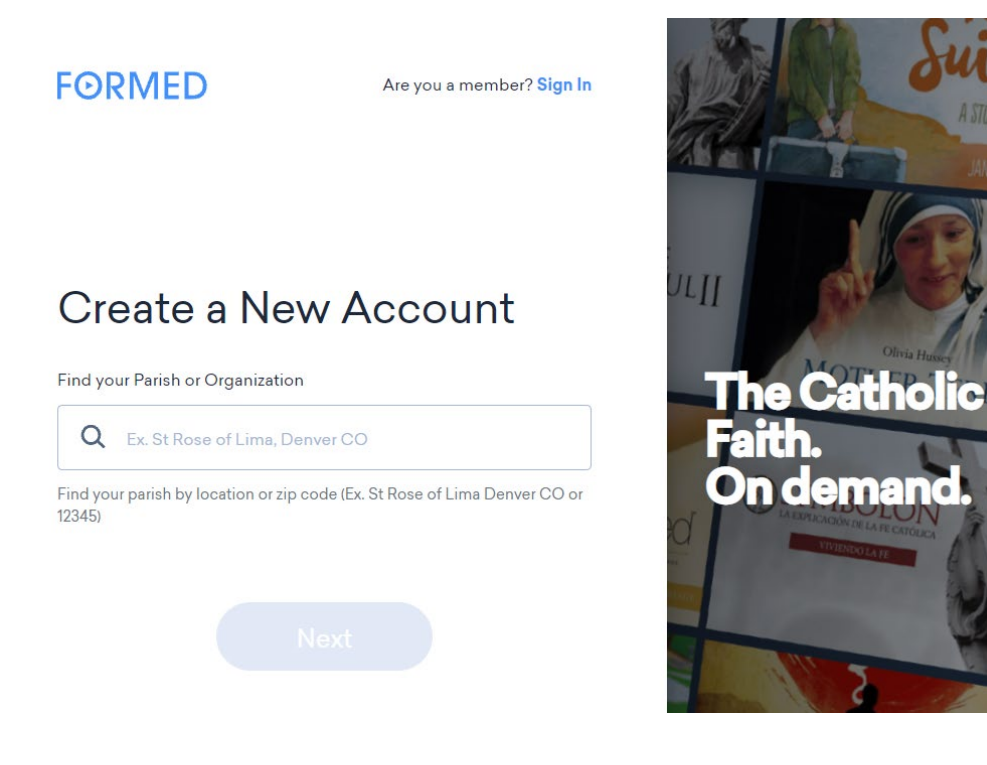

#### HERE IS WHAT YOU WILL SEE ONCE YOU CLICK THE "NEXT" BUTTON: NOTICE THE NAME AND ADDRESS OF OUR PARISH WILL AUTO FILL. CLICK ON THE PARISH INFORMATION. THIS WILL ACTIVATE THE BLUE "NEXT" BUTTON AND TAKE YOU TO THE NEXT PAGE.

FORMED

Are you a member? Sign In

## Create a New Account

Find your Parish or Organization

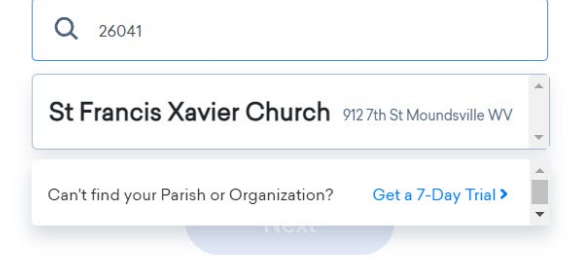

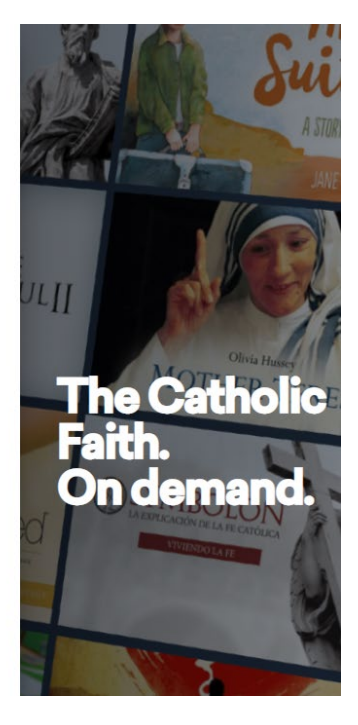

#### HERE YOU WILL CREATE YOUR ACCOUNT.

#### FIRST—TYPE YOUR NAME

PLEASE USE THE NAME ON YOUR CHURCH ENVELOPES. IF YOU NO LONGER RECEIVE ENVELOPES, MAKE SURE WE CAN EASILY IDENTIFY YOU A PARISIONER. THIS STEP IS IMPORTANT SO WE CAN DETECT UNAUTHORIZED SUBSCRIPTIONS AND REMOVE THEM.

SECOND—PROVIDE AN EMAIL ADDRESS YOU CAN EASILY ACCESS. EACH TIME YOU LOG IN TO FORMED, YOU WILL BE SENT A VERIFCATION LINK TO THIS EMAIL, WHICH YOU MUST CLICK TO VERIFY YOUR ACCOUNT. THIS WILL SIGN YOU INTO THE ACCOUNT ON ALL YOUR DEVICES.

THIRD—CLICK THE "SIGN UP" BUTTON, AND YOU ARE READY TO START ENJOY FORMED!

## FORMED

Are you a member? Sign In

 $\leq$ 

## Create a New Account

◀ St Francis Xavier Church - 912 7th St Moundsville WV

#### Your Name

| Name | 0 |
|------|---|
| Name | 0 |
|      |   |

#### Your email address

| Email |  |  |  |
|-------|--|--|--|
|       |  |  |  |

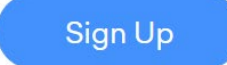

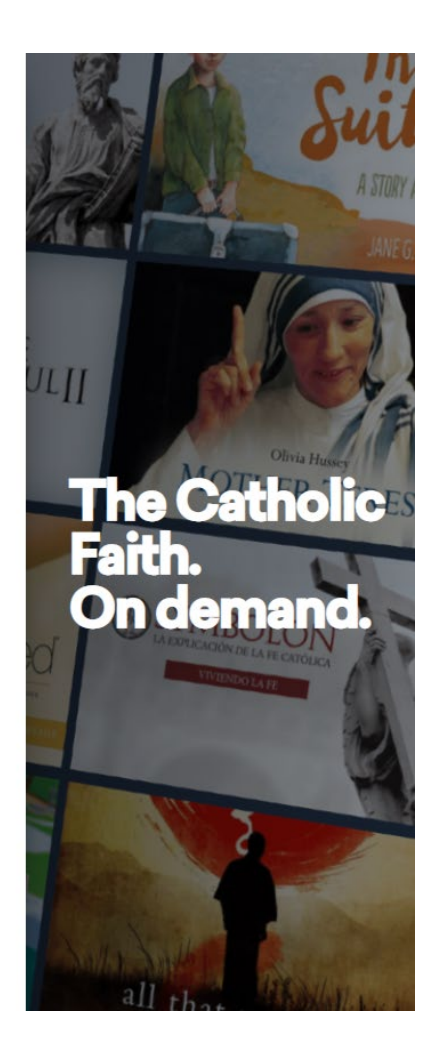